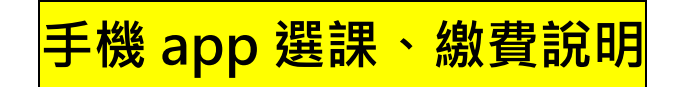

1.下載「國立空中大學行動 App」:

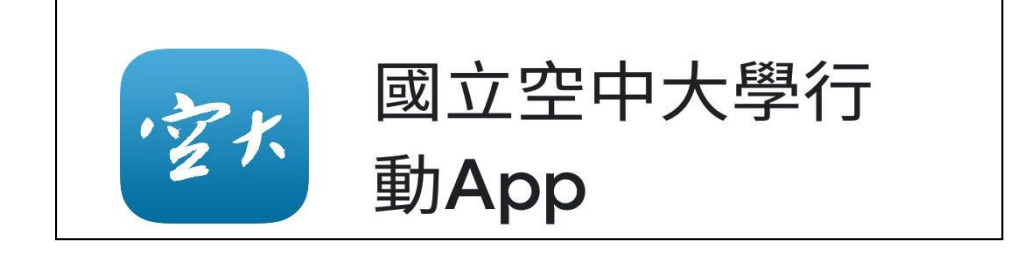

2.進入系統:

|    | 行動                                  | 化服務系統      |            |          |
|----|-------------------------------------|------------|------------|----------|
|    |                                     | 號學號        | ×          |          |
|    | → 請輸入密                              | 碼 第一次登     | ·錄輸入身分證密碼( | 〔第一字母大寫〕 |
|    |                                     |            |            |          |
|    |                                     | 登入         |            |          |
| 3. |                                     |            |            |          |
|    | €]                                  | 國立空中大學     |            |          |
|    |                                     | -          |            |          |
|    | NEWS                                | http://www |            |          |
|    | 最新消<br>息                            | 公佈欄        | 招生資訊       |          |
|    | <b>新田 新田</b> 教<br>新田 <b>明 明 王 教</b> | -          |            |          |

4.點選「教務行政資訊系統」

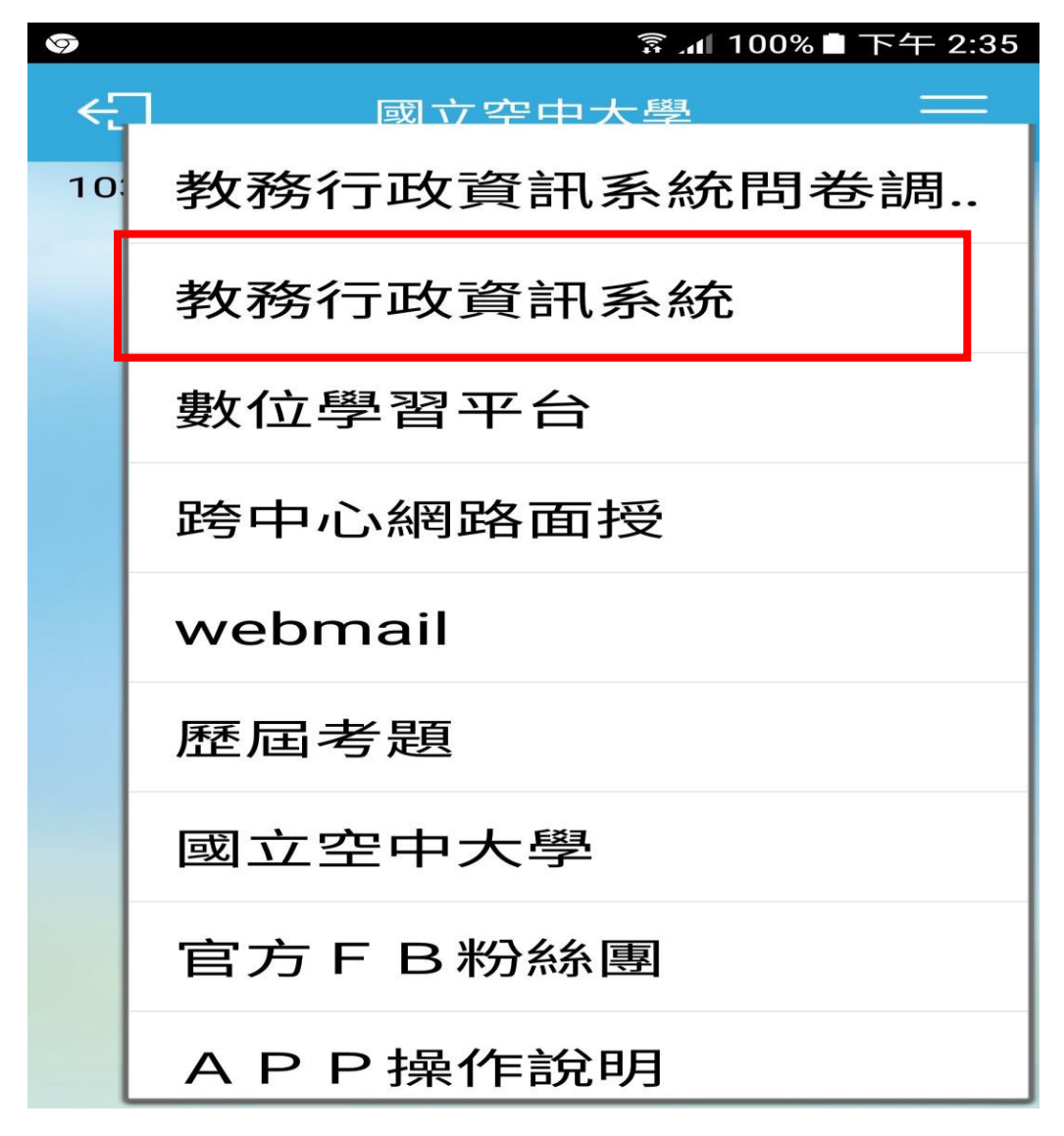

5.登錄:帳號(學號)、密碼

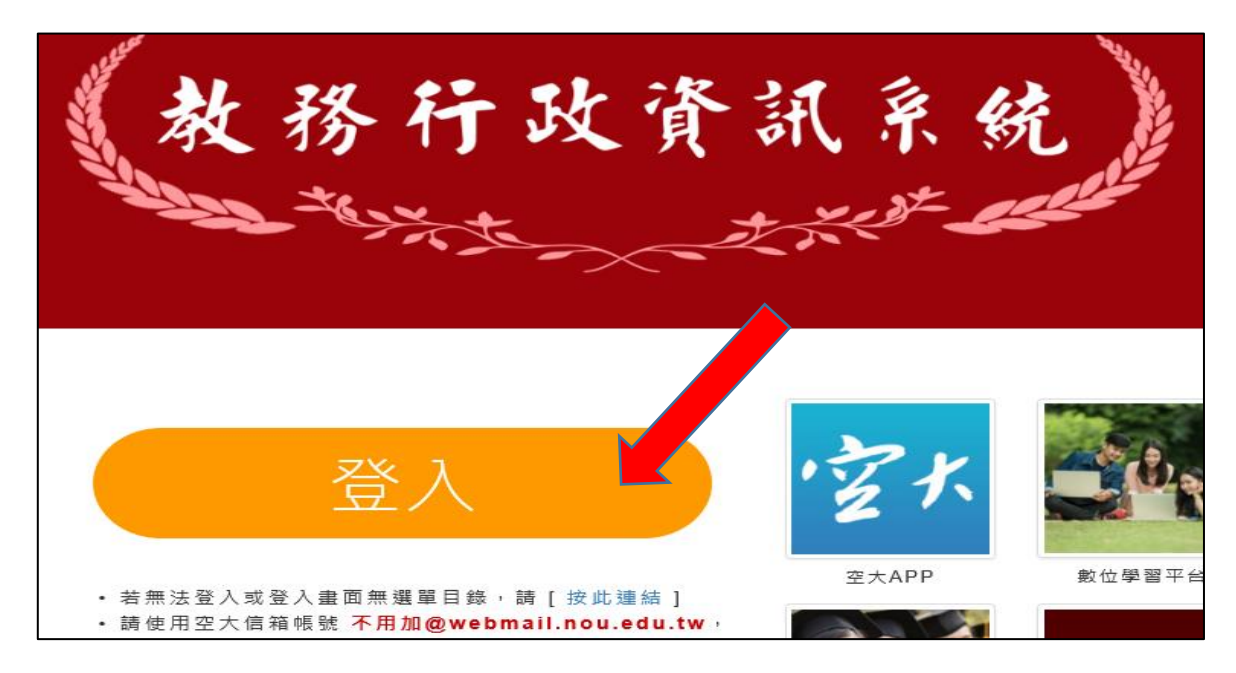

#### 6. 點選「我要選課」

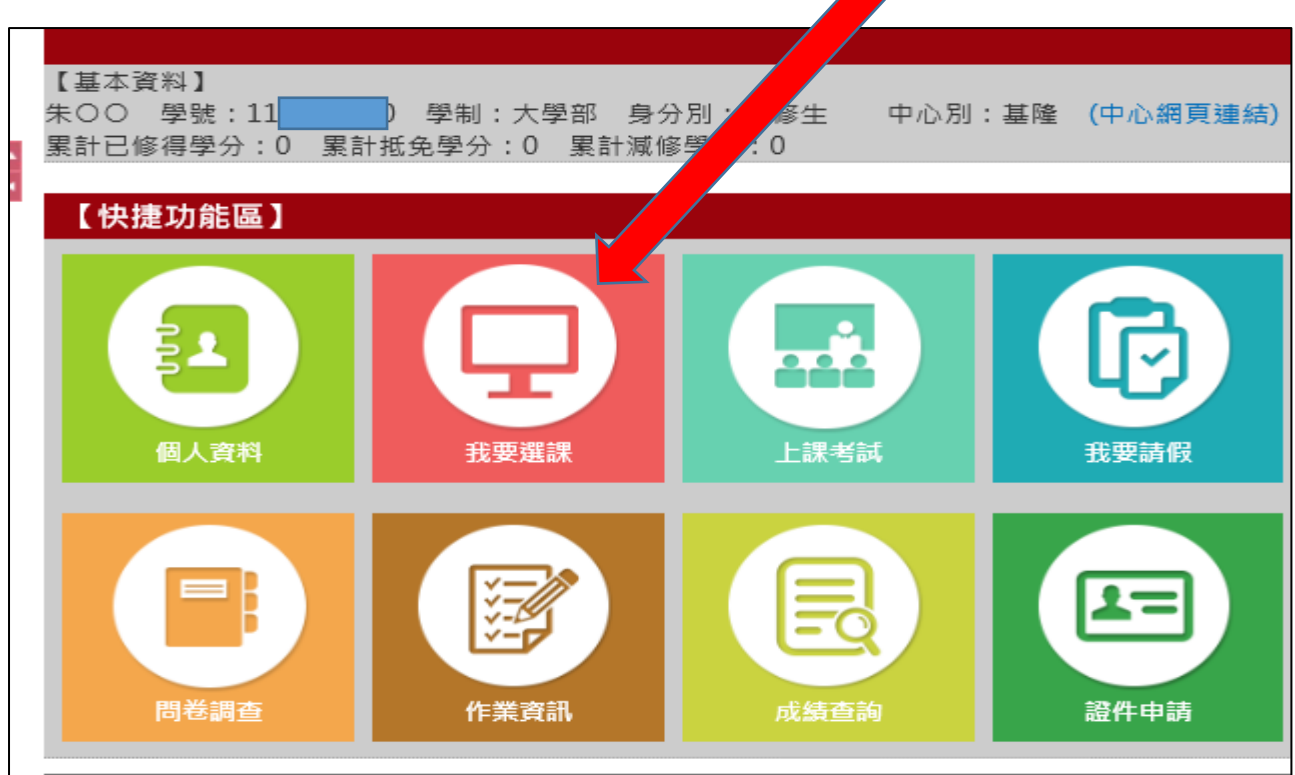

#### 7. 點選「更新聯絡資訊說明 按此進入」存檔

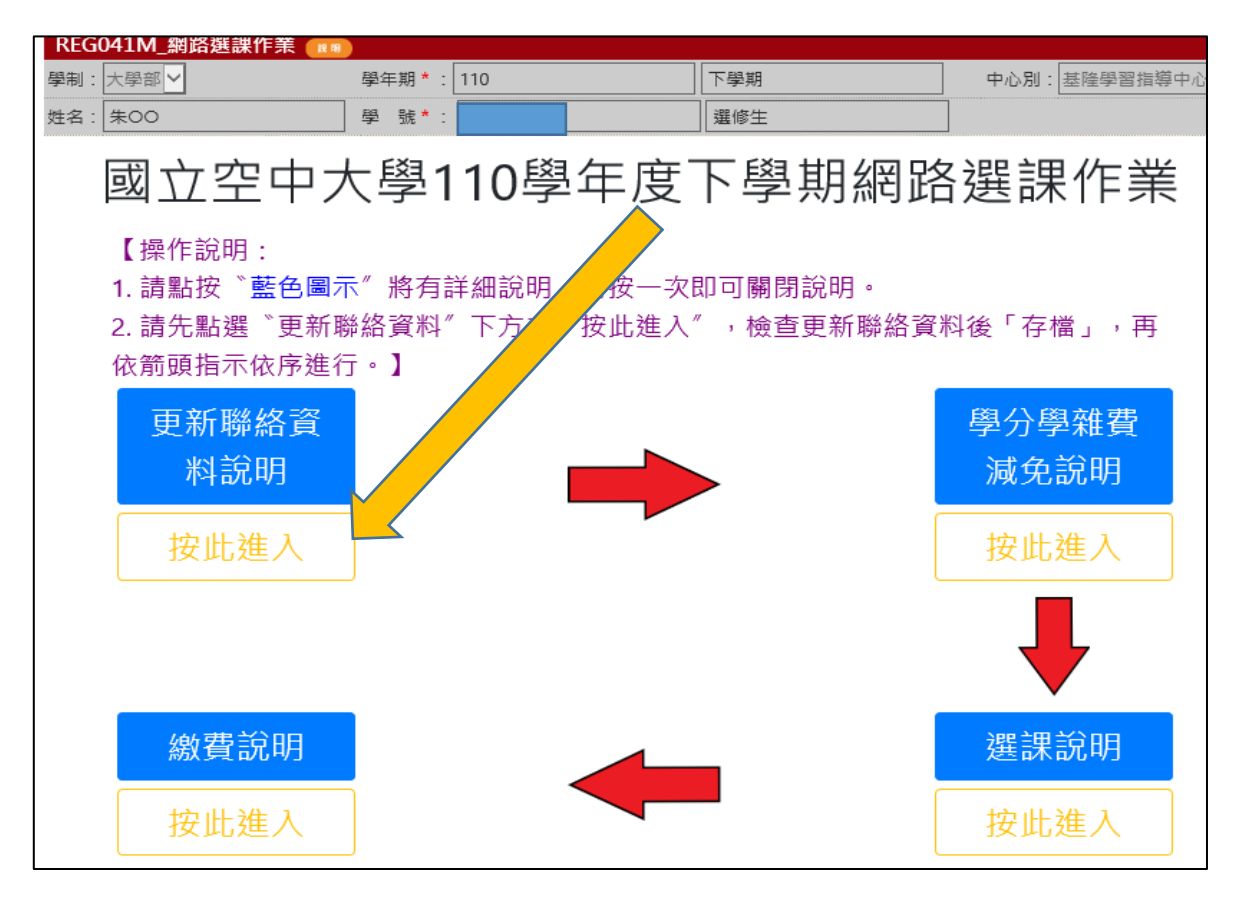

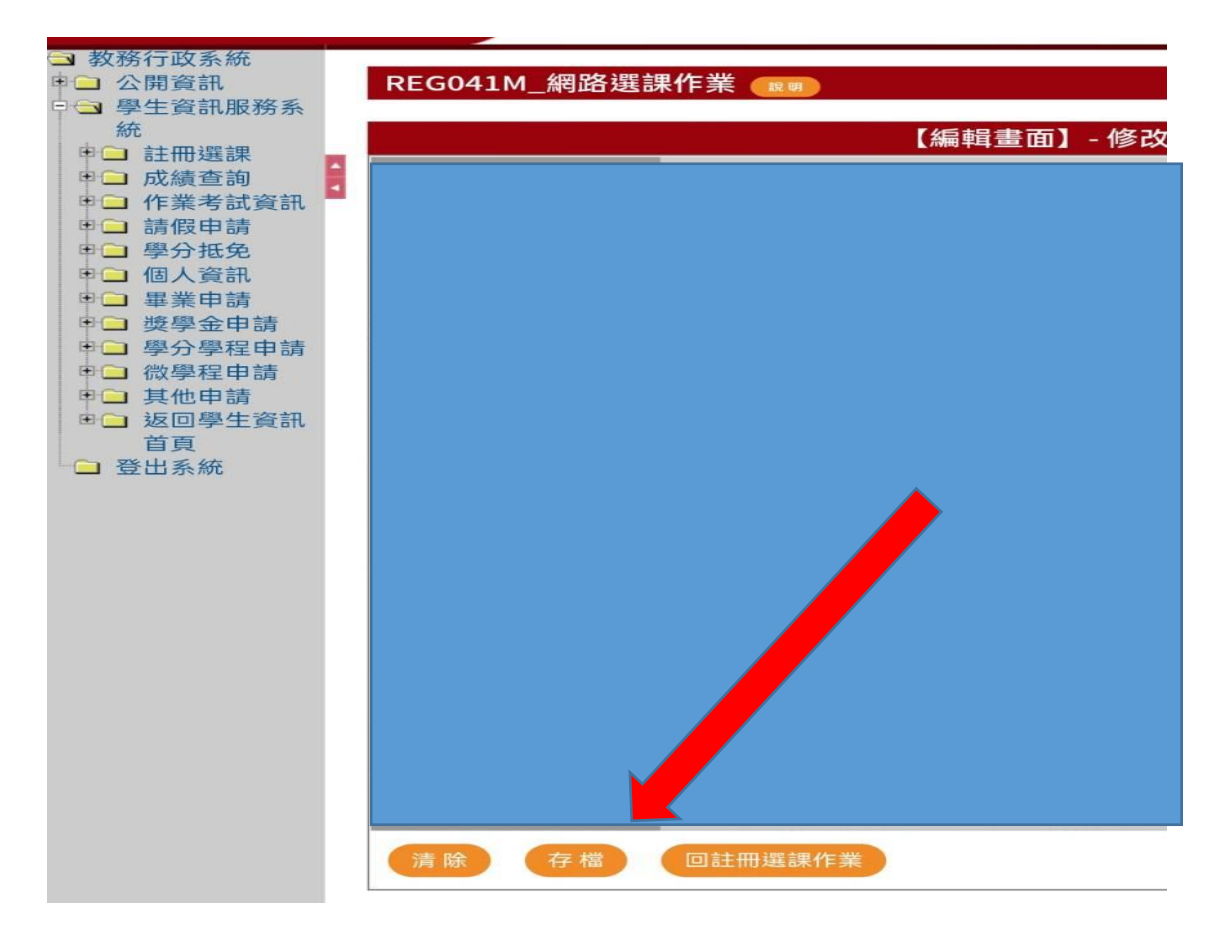

8. 點選「選課說明 按此進入」

### #如需辦理學費減免,請先攜帶相關證件至中心辦理再選課。

| REG041M_網路選課作業 (19)<br><sup>學制:大學部</sup> /<br><sup>姓名: 朱00</sup><br>國立空中大 | <sup>學</sup> <sup>興</sup> 號*∶[110<br><sup>愛</sup> 號*∶[ <b>1</b> 10]<br>學110學年度 <sup>-</sup> | <sub>_下學期</sub><br>〕 <sub>選修生</sub><br>下學期網路 | <sup>● 中心別:</sup> 屋隆學習指導中心<br>]<br>ろ選課作業 |  |
|---------------------------------------------------------------------------|---------------------------------------------------------------------------------------------|----------------------------------------------|------------------------------------------|--|
| 【操作說明:<br>1. 請點按〝藍色圖示<br>2. 請先點選〝更新聯<br>依箭頭指示依序進行                         | 《 將有詳細說明,再按一次 <br>絡資料 下方之                                                                   | 即可關閉說明。<br>″ ,檢查更新聯絡資                        | 料後「存檔」,再                                 |  |
| 更新聯絡資<br>料說明<br>按此進入                                                      |                                                                                             |                                              | 學分學雜費<br>減免說明<br>按此進入                    |  |
|                                                                           |                                                                                             | l                                            | ➡                                        |  |
| 繳費說明<br>按此進入                                                              |                                                                                             |                                              | 選課說明<br>按此進入                             |  |

# 9. 點選「同意」

| REG041M_網路選課作業 💷                                            |                                    |                          |                                    |  |  |  |
|-------------------------------------------------------------|------------------------------------|--------------------------|------------------------------------|--|--|--|
| 學制: 大學部 ♥ 學:                                                | 年期 * : 110                         | 下學期 🗸                    |                                    |  |  |  |
| 中心別: 基隆學習指導中心 🗸                                             | 姓名: 朱00                            |                          | 出生日期:[]                            |  |  |  |
| 學號*: 11 選修生                                                 |                                    |                          |                                    |  |  |  |
| 選課繳費暨查詢清單 相關資訊講選行電洽所屬                                       | 中心辦理。                              |                          |                                    |  |  |  |
|                                                             | 網路選裡同音                             | ±                        |                                    |  |  |  |
| <br>  歡迎使用國立空中大學110學年度下學期網路選課系統,請仔細                         | 調讀下列注意事                            | 。<br>項,如同意所述,請點該         | 巽同意鍵後進入本系統:如不同意,則無法                |  |  |  |
| 選課。                                                         |                                    |                          |                                    |  |  |  |
| ││一、請於110年12月1日至31日至教務行政資訊網站選課:1.列Ⅰ                         | 印繳費單前請務』                           | 《確認所選科目及面授方              | 5式選定無誤,請注意 <mark>已列印繳費單(或已繳</mark> |  |  |  |
| 費),則無法自行修改所選科目或面授方式。;2.已列印繳費單而                              | 而欲更改科目者,                           | 請電洽所屬中心或教務               | 處註冊組辦理異動,再列印新繳費單,前                 |  |  |  |
| (酱)繳費單視為無效繳費單。3.辦理學分學雜費減免者(不含已申                             | 調過原住民及年                            | 滿65歲減免者),請先至             | :所屬中心驗證,再行選課及列印繳費單。<br>開注合來做       |  |  |  |
| 、本系流敞崇百用他人帳號及瓷碼豆人业選課。如月建法情報                                 | B , 恋 讹 本 仪 学 生<br>w 伝 粤 羽 亚 吉 山 , | 樊澎辦法及中華氏國相<br>甘胆可能会與列同與的 | 開法マ先辨。<br>影検卫胡嗣咨釦、同路避運即主同音や祝       |  |  |  |
| 二、珠伉前间设之誺怪,工床时曾琢影仔细,亚瓜直於学仪的影   鎢影。諸注音:該鎢影檔只開該規訊面播班的同學點開,早,譯 | (11)字百十空十,<br>译·法审酬面授考不            | 兵间可能曾颈到可学的<br>提供點開。      | 彭豫及伯蒯貝訊,问字進誅即衣问忌主任                 |  |  |  |
|                                                             |                                    |                          |                                    |  |  |  |
| 同學如不想重複選讀,請自行於開放選課期間內修改所選科目。                                |                                    |                          |                                    |  |  |  |
| 五、學生可自選面授方式之科目,如其所屬中心選擇該面授方式之人數未達開班標準者,該科目一次編為視訊面授夜間班。      |                                    |                          |                                    |  |  |  |
| 六、畢業相關資訊請參閱教務處-學生專區-畢業專區。                                   |                                    |                          |                                    |  |  |  |
| 七、完成選課者,凡與學生有關之成績登錄及學分證明書暨成績單印發作業,同意本校校使用具保護法與相關規定辦理。       |                                    |                          |                                    |  |  |  |
| 八、選課前已確實詳閱選課注意事項(請見「校首頁-在校生-註冊選課-註冊選課」項下)                   |                                    |                          |                                    |  |  |  |
| 不同意                                                         |                                    |                          |                                    |  |  |  |
| 回註冊選課作業                                                     |                                    |                          |                                    |  |  |  |

## 10.點選科目:至多 5 科(得另外加 2 科微學分) 選課完畢後按下方存檔就可繳費

| 【用 北京四一方場構成制作         (四、田田田田)         (四田田田)         (四田田田)         (四田田田)         (四田田田)         (四田田田)         (四田田田)         (四田田田)         (四田田田)         (四田田田)         (四田田田)         (四田田田)         (四田田田)         (四田田田)         (四田田田)         (四田田田)         (四田田田)         (四田田田)         (四田田R)           1         (四田田田)         (四田田田)         (四田田)         (四田 )         (四田 )         (四田 )         (四田 )         (四田 )         (四田 )         (四田 )         (四田 )         (四田 )         (四田 )         (四田 )         (四田 )         (四田 )         (四田 )         (四田 )         (四田 )         (四田 )         (四田 )         (100 )         (100 )         (100 )         (100 )         (100 )         (100 )         (100 )         (100 )         (100 )        (100 )         (100 )                                                                                                    | REG041M_網路選課作業 💷                                                                                                    |                                                                                                    |                     |                                               |                                                                                                    |  |
|----------------------------------------------------------------------------------------------------|----------------------------------------------------------------------------------------------------|----------------------------------------------------------------------------------------------------|---------------------|-----------------------------------------------|----------------------------------------------------------------------------------------------------|--|
| 至者: 朱〇〇 星楼::       對: 大學部: 鼻段別: 基修生 中心別: 基修生習得關中心:         注: 933000000         在田田田田田田田田田田田田田田田田田田田田田田田田田田田田田田田田田田田田                                                                                                    | 【個人基本資料】 選課學年期:110下學                                                                                                    | <b>是期</b>                                                                                                    |                     | 用卡繳費 列印選課明細                                   | 列印繳費單 回查詢頁                                                                                                    |  |
| 使用         使用         使用         使用           1 =                                                                                                    | 姓名:朱〇〇 學號:1 制制<br>地址:某懸某市 電話                                                                                                    | :大學部   身份別:選修生<br>:0933000000                                                                                                    | 中心別:基隆學習指導中心        |                                               |                                                                                                    |  |
| 理主           1回一七個客員內只能這一利(全、當停生信算盡多不得超過5种)           2. 兩個別規定之利目,當置語入数未遂各面預班之間運入就時,然區子與人規訊面投改開近;<br>夢生可這「實證面整例加運程信外生」算用之意引,意思、常認用。<br>無比較少量的考慮之間等的加運程信が。<br>1.500~1500           5. 予刻紅色名電影利用工業化外生国所走出成時區差別請勿堪修<br>1.500~1500           4. 就及利目名電電影加運程的構造。<br>1.500~1500           重加         利日名電電影加           重加         利日名電電影加           重加         利日名電電影加           重加         利日名電電影加           重加         利日名電電影加           重加         利日名電           重加         利日名電           重加         利日名電           重加         利日名電           「四週面預班」」性力、健康與多元         「四週面預班」」 作           「四週面預班」」         利日名電         重加           「四週面預班」」         生活美型           「四週面預班」」         「日本用           「四週面預班」」         「日本用           「四週面預班」」         「日本用           「四週面預班」」         「日本用           「四週面預班」」         「日本用           「四週面預班」」         「日本           「四週面預班」」         「日本           「一         「四週面預班」」           「一         「四週面預班」」           「四週面預班」」         「日本           「四週面預班」」         「日本           「四週面預班」」         「日本           「四週面預班」」         「日本                                                                                                    |                                                                                                    |                                                                                                    |                     | 註冊選課網站                                        | <b>連結 清除</b> 存榴                                                                                                    |  |
| 老試時間:星期六1330~1440       考試時間:星期六1630~1740       老試時間:星期六1630~1740       老試時間:星期60830~0940       老試時間:2期日0830~0940       老試時間:2期日0830~0940       名試時間:2期日         選別       科目名爾       選別       科目名爾       選別       科目名爾       選別       科目名爾       選別       科目名爾       運別       科目名爾       運別       科目名爾       第       第       第       第       第       第       第       ※       ※       第       ※       第       ※       第       ※       第       ※       ※       第       ※       ※       ※       ※       ※       ※       ※       ※       ※       ※       ※       ※       ※       ※       ※       ※       ※       ※        ※       ※       ※       ※       ※        ※                                                                                                    | <ul> <li> 出職</li> <li> 出職</li> <li> 日一相線範圍內只能選一科(全、選修生選課最多不得超過5科) </li> <li> 二、個別規定之科目,當選課人數未達各面授扭之識異人數時,將逕予編入視訊面授夜間班; </li> <li> 學生可至「選課寶詢暨繳費」宣閱(或體播後在"上課資訊」查閱), </li> <li> 無法接受編班結果者,可違給所屬中心辦理改選。 </li> <li> 、下列紅色字職為需選擇寶窗時間志願(海外生因所處地域時區差別請勿選修) </li> <li> 私該按科目名稱可查閱列印課程簡介 </li> <li> 、下列4名字體科目,其上、「受剿面授採、網路面授無實體面授」方式上課! </li> </ul>                                                                          |                                                                                                    |                     |                                               |                                                                                                    |  |
| 選別     利日名桐     選別     利日名桐     選別     1124       ○                                                                                                    | 考試時間:星期六1330~1440                                                                                                    | 考試時間:星期六<br>1500~1610                                                                                                    | 考試時間:星期六1630~1740   | 考試時間:星期日0830~0940                             | 考試時間:星期日<br>1000~1110                                                                                                    |  |
| <ul> <li>○ 度總面預班 ◇ 住別 ◇ 健康與多示<br/>文化</li> <li>○ 度總面預班 ◇ 直線民間信仰専<br/>題: 代天巡約神王部</li> <li>○ 度總面預班 ◇ な高大<br/>(下)</li> <li>○ 度總面預班 ◇ 大都奏</li> <li>○ 度總面預班 ◇ 大都奏</li> <li>○ 度總面預班 ◇ 大都 本</li> <li>○ 度總面預班 ◇ 市本</li> <li>○ 度總面預班 ◇ 市本</li> <li>○ 定 本</li> <li>○ 定 本</li> <li>○ 定 本</li> <li>○ 定 本</li> <li>○ 定 本</li> <li>○ 定 本</li> <li>○ 定 本</li> <li>○ 定 本</li> <li>○ 定 本</li> <li>○ (1)</li> <li>○ (1)</li> <li>○ (1</li></ul> | 選別 科目名稱                                                                                                    | 選別 科目名稱                                                                                                    | 選別 科目名稱             | 選別 科目名稱                                       | 選別 科目名稱                                                                                                    |  |
| ● 御田                                                                                                    | <ul> <li>○ <u>實體面授班</u> ✓ 性別、健康與多元<br/>文化</li> <li>○ <u>實體面授班</u> ✓ 臺灣民間信仰專<br/>題:代天巡狩神王爺</li> <li>○ <u>實體面授班</u> ✓ 中閣英語</li> <li>○ <u>實體面授班</u> ✓ 中閣英語</li> <li>○ <u>實體面授班</u> ✓ 智慧生活與法律</li> <li>○ <u>實體面授班</u> ✓ 智慧生活與法律</li> <li>○ <u>實體面授班</u> ✓ 貨幣銀行學</li> <li>○ <u>實體面授班</u> ✓ 貸幣銀行學</li> <li>○ <u>實體面授班</u> ✓ 有機環境栽培與健康</li> <li>○ <u>實體面授班</u> ✓ 有機環境栽培與健康</li> <li>○ <u>實體面授班</u> ✓ 列機環境栽培與健康</li> </ul> | <ul> <li>● 視訊夜間班 &gt; 生活美學</li> <li>● 寝聽面授班 &gt; 依國史</li> <li>● 實聽面授班 &gt; 公司法</li> <li>● 實聽面授班 &gt; 社會團體</li> <li>工作</li> <li>● 實聽面授班 &gt; 個人行銷</li> <li>與形象管理</li> <li>● 實聽面授班 &gt; 時尚經營</li> <li>管理</li> <li>● 實聽面授班 &gt; 行政學</li> <li>(下)</li> <li>● 實聽面授班 &gt; 示處支持</li> <li>服務</li> <li>● 實聽面授班 &gt; 就業服務</li> </ul> | <ul> <li></li></ul> | <ul> <li>              ፼體面授班 → 日請入門</li></ul> | ○         實證面授班         對聯的           文學趣味         ○         實證面授班         美學           ○         實證面授班         美學           ○         實證面授班         引書者           (保護法         ○         實證面授班         別書者           (保護法         ○         實證面授班         別書者           (保護法         ○         實證面授班         別書者           (保護法         ○         實證面授班         」           ○         實證面授班         」         新育社           會學         ○         實證面授班         」           ○         實證面授班         」         二           ○         實證面授班         」         新業安全制度           ○         實證面授班         」         健康療           //>          「         ○         「           ○         實證面预班         」         ※ |  |

空大 APP 繳費步驟

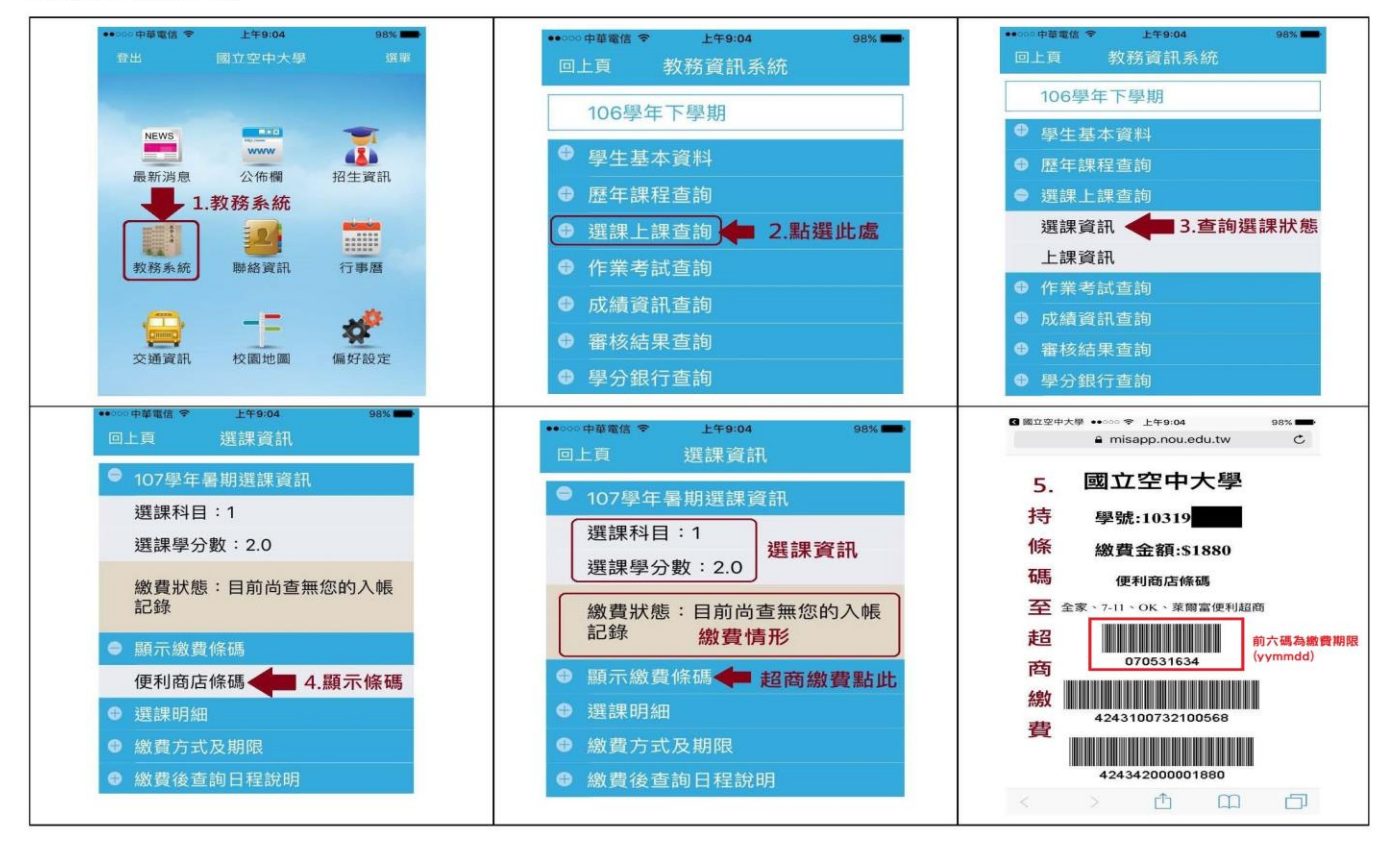